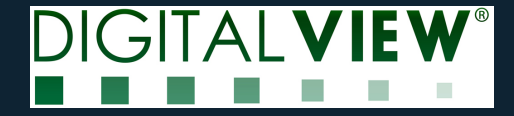

# **Quick Start Guide**

#### SP6-133 with E Ink Spectra 6 13.3", EL133UF1

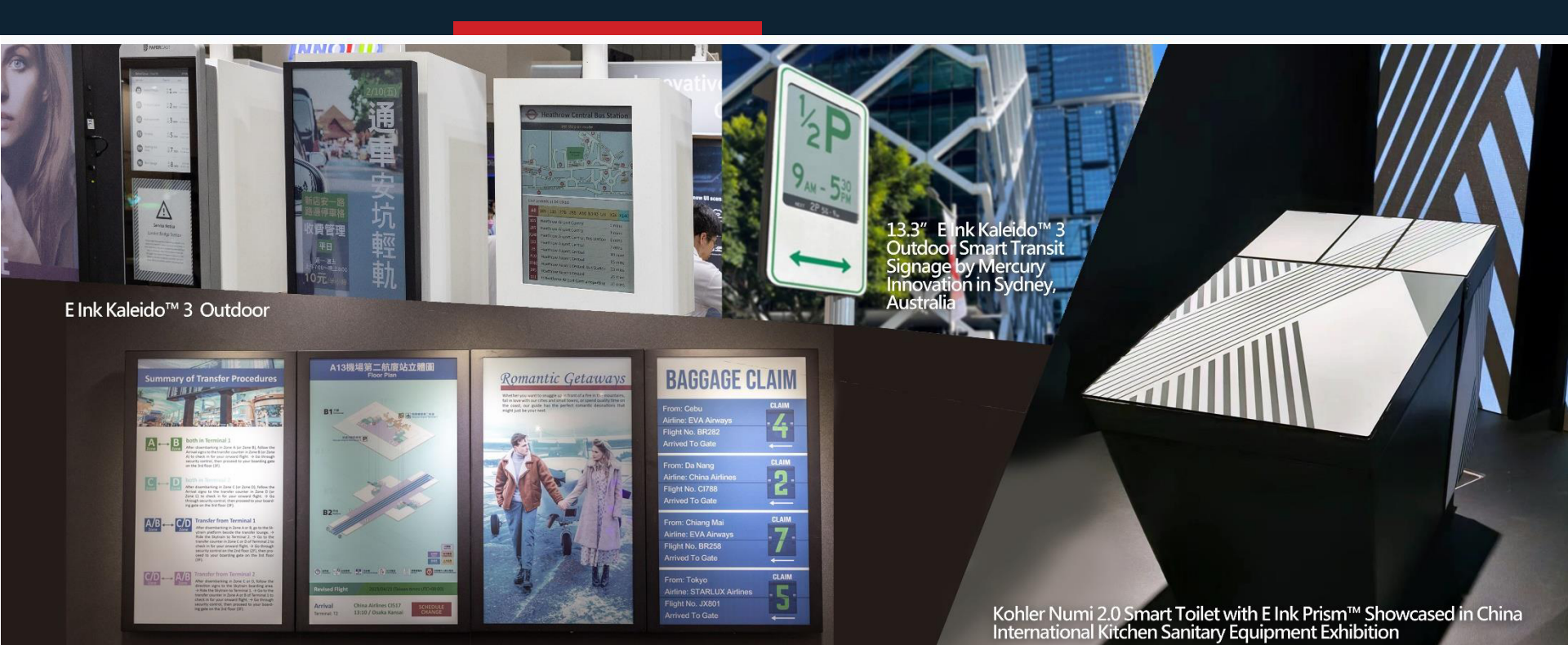

### **Function Description**

| 🍕 Color Rendering V1.00 - □ >                     | <                                                                        |
|---------------------------------------------------|--------------------------------------------------------------------------|
| Panel Size: 13.3": 1200 x 1600 V                  |                                                                          |
| Add or Drag image to here                         |                                                                          |
| DIGITALVIEW HGD: (0) Disable - Convert Save Image |                                                                          |
| 📾 E-ink                                           | - 🗆 ×                                                                    |
| COM port                                          | I 13.3" 31.5"<br>othe90 Plash<br>Load_Image<br>Image 01 V<br>Write_Image |
|                                                   | × ×                                                                      |

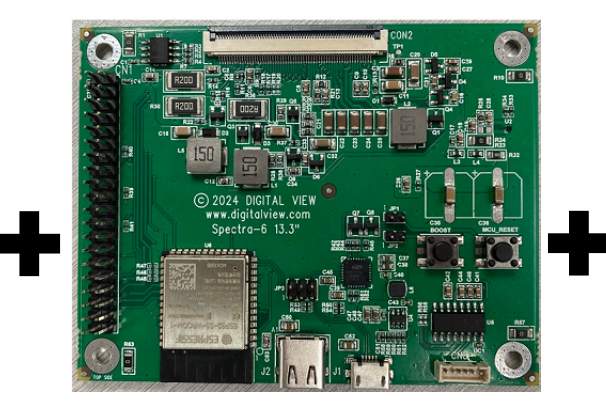

- SP6-133 driver board
  - Initialize EPD and control display

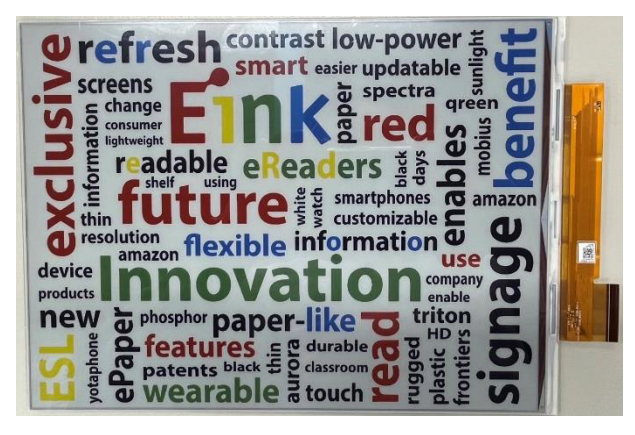

- 13.3 Spectra 6 EPD
  - Show image

- Rendering tool and writing image tool
  - A. Color Rendering program
  - B. Write converted image file to SP6-133 board

A

В

#### **Connection method**

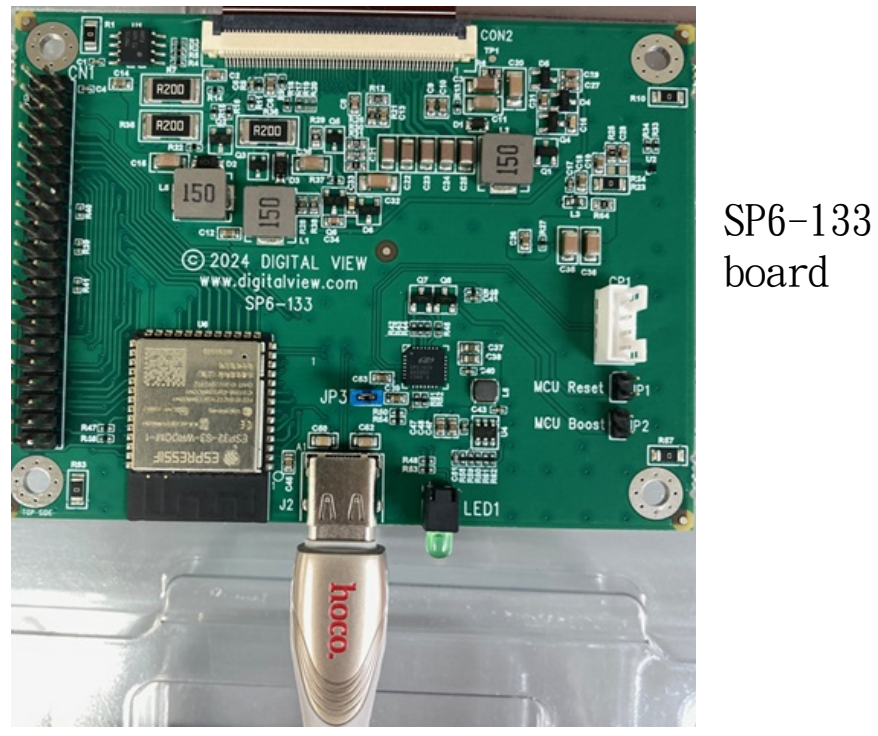

+5VDC input via USB-C cable connected to the Computer

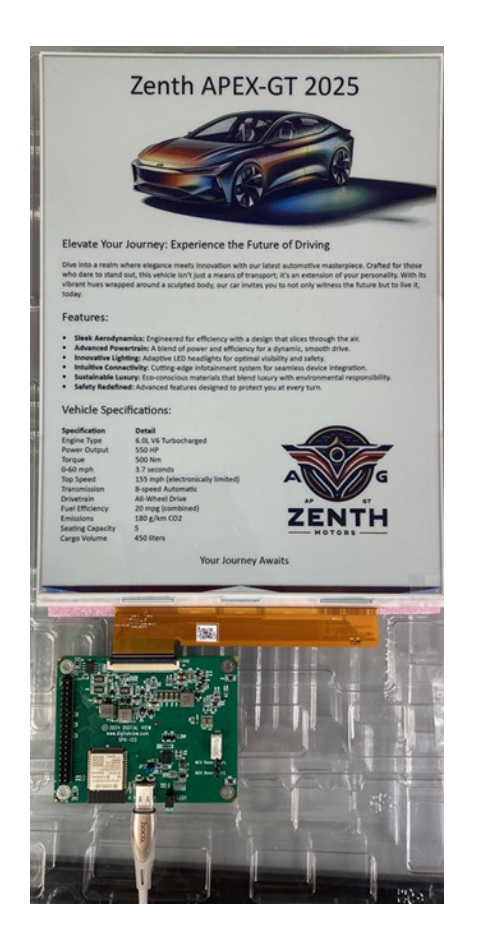

# Render\_Image Tool

- 1. Execute the "Color Rendering V1.00" program.
- 2. Choose Panel Size : 13.3" : 1200x1600.
- 3. Add or Drag image to the program.
- 4. Choose 'Convert:Save Image'

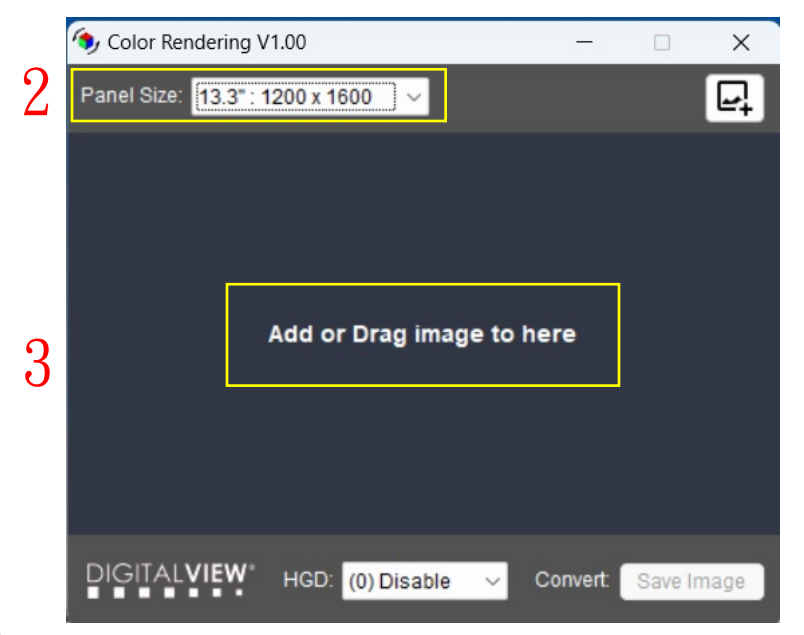

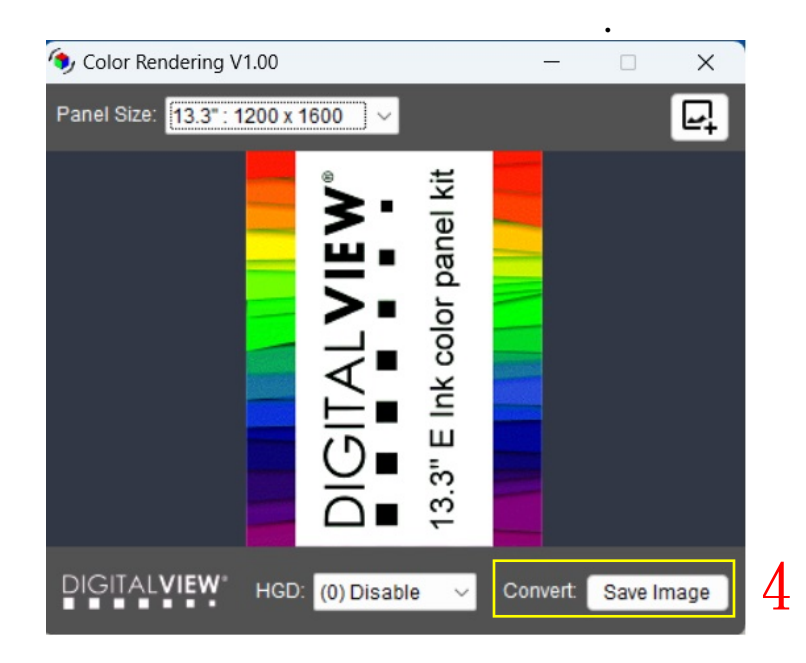

4

## Render\_Image Tool

5. Save Rendered image to the folder.

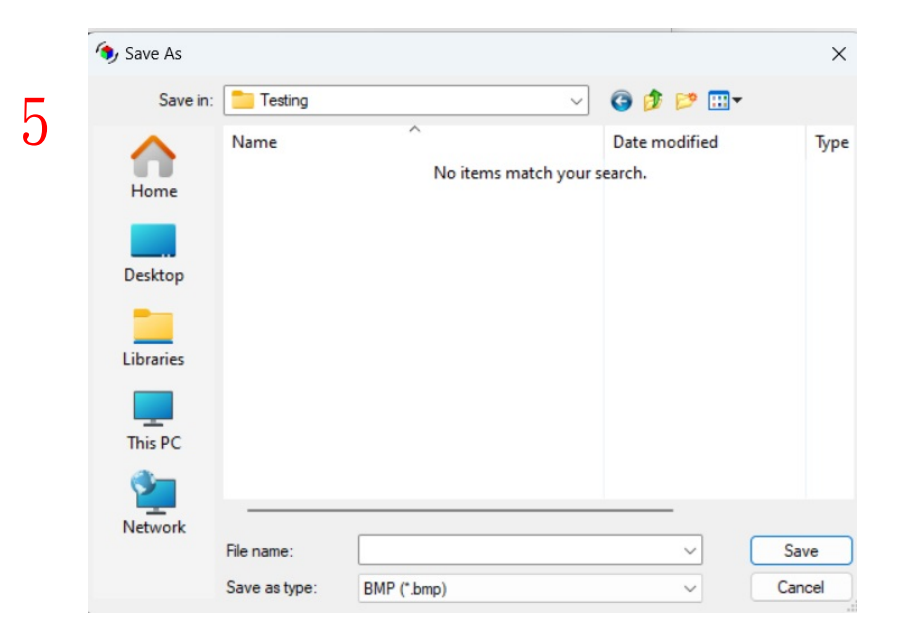

### Writing image to SP6-133 board

- 1. First connect the SP6-133 board to the EPD via USB and turn on the power
- 2. Execute Spectra 6\_Image\_Tool.exe
- 3. Click "connect" .
  - If the connection is successful, there will be a WF00KWR message on the Device.
  - If there is no message on the Device, please go to the Device Manager to confirm the COM port number.
- 4. Click 13.3" and Flash.

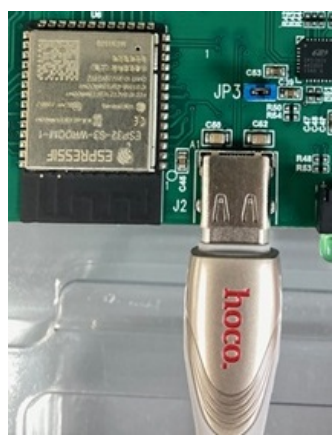

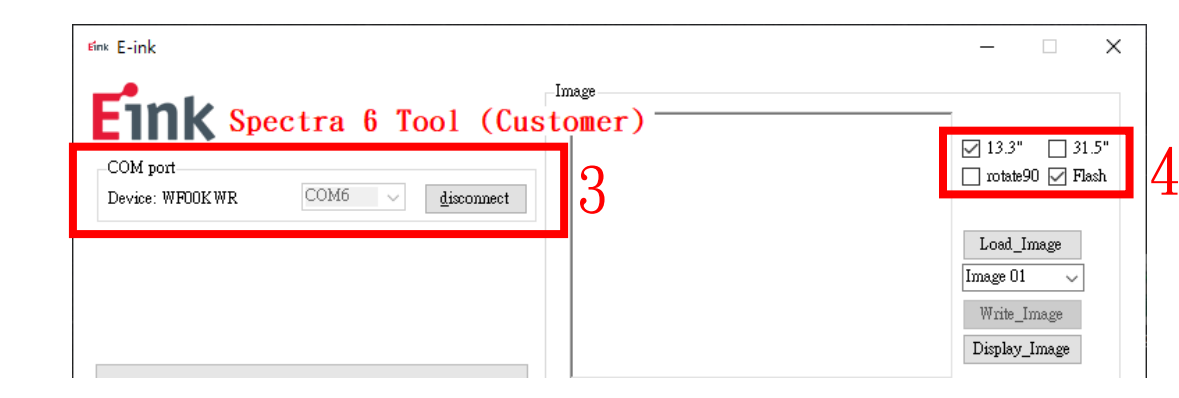

+5VDC input via USB-C (connect to computer)

### Writing image to SP6-133 board

- 5. LoadImage(resolution: 1200x1600)
- 6. Select the Image storage location (13.3" can store Image 01~05)

| Eink E-ink                                                                                                    | _                                                             |                                     | ×                   |
|----------------------------------------------------------------------------------------------------|---------------------------------------------------------------|-------------------------------------|---------------------|
| COM port       Device: WFD0K WR       COM6       disconnect         5                                                                                                    | ✓ 13.3"<br>□ rotate<br>Load_<br>Image 01<br>Write_<br>Display | ' ] 3:<br>90 🗹 Fl<br>Image<br>Image | 5"<br>ash<br>5<br>6 |
| COM port is connected!<br>G_com_byte_num=>16<br>G_getRepotData_byte =>55 AA 01 00 0A 57 46 30 30 4B 57 52 20 0A 0D 32<br>rdata_len =>10<br>USB Feedback:OK & return data<br>G_getRepotData_Ectow wrook_WK<br>L_height =1600L_width =1200<br>G_byte_image cnt=960000 |                                                               | ^                                   |                     |

5

### Writing image to SP6-133 board

- 7. Click "Write\_Image"to write the Image file to the SP6-133 board and wait for the Process Bar to complete.
- 8. After the writing is completed, click "Display\_Image", and the EPD will display the Image xx location image.

|   | <sup>៩inx</sup> E-ink                                                                                                    | - 🗆 X                                                                                                    |
|---|----------------------------------------------------------------------------------------------------|----------------------------------------------------------------------------------------------------|
| 7 | Image<br>COM port<br>Device: WFDOKWR COM6 disconnect                                                                                                    | <ul> <li>✓ 13.3" 31.5"</li> <li>○ rotate90 ✓ Flash</li> <li>Load_Image</li> <li>Image 01 ✓</li> <li>Write_Image</li> <li>Display_Image</li> <li>8</li> </ul> |
|   | G_getRepotData_byte =>55 AA 00 00 00 FF<br>rdata_len =>0<br>USB Feedback:OK<br>crc_ont=0, image_count=1536<br>G_getRepotData Echo#<br>G_com_byte_num=>6<br>G_getRepotData_byte =>55 AA 00 00 00 FF<br>rdata_len =>0<br>USB Feedback:OK<br>Write Image 01 To Flash -> OK<br>G_getRepotData Echo# |                                                                                                    |

.

#### We Make Surfaces Smart and Green<sup>™</sup>

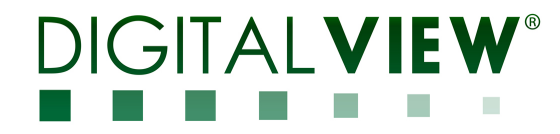

www.digitalview.com

END